# LA CROSSE TECHNOLOGY®

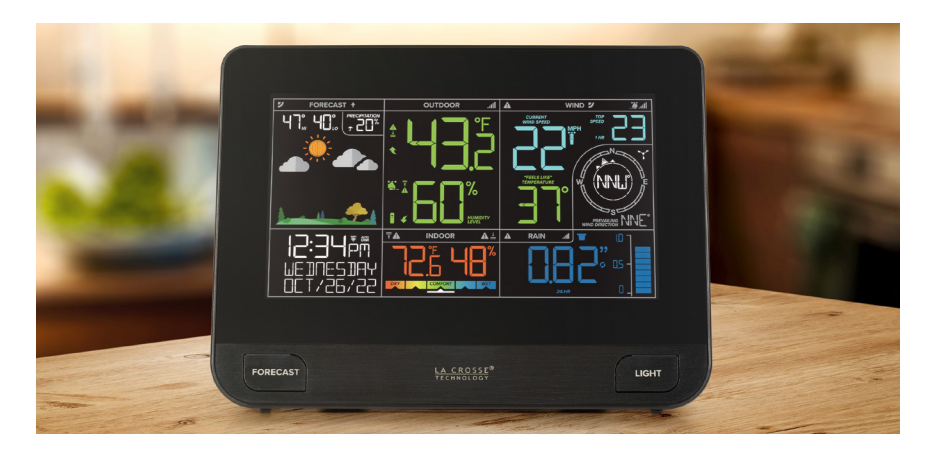

# Wi-Fi **PROFESSIONAL WEATHER STATION**

SET UP GUIDE

MODEL NUMBER V42 (BP73736)

### Table of Contents

| BASICS                                                                 |                   | LA CROSSE VIEW                                                             |                | FORECAST                                          |
|------------------------------------------------------------------------|-------------------|----------------------------------------------------------------------------|----------------|---------------------------------------------------|
| Initial Setup<br>Station Settings<br>Buttons                           | 02-03<br>07<br>08 | Connecting to the App<br>Connecting Your Station<br>Adding Your Sensors to | 04<br>05<br>06 | Viewing Your Forecast<br>Data<br>Viewing Extended |
| LCD Display Brightness<br>Auto-Dim Settings<br>Time & Calendar Display | 09<br>09<br>/ 10  | the App<br>Manually Add Sensors to<br>the App<br>Data Stream Technology    | 06<br>10       | Moon Phase<br>Seasonal Trees<br>Trend Arrows      |
| WIND                                                                   |                   | RAIN                                                                       |                | TEMP. AND HUMIDITY                                |

- Viewing Wind Data Wind Speed Records Customizable Alerts
- 13 Viewing Rain Data14 Rainfall Records20 Customizable Alerts

| 10          | Trend Arrows                           | 12 |
|-------------|----------------------------------------|----|
|             | TEMP. AND HUMIDITY                     |    |
| 15-16<br>17 | Viewing Temperature<br>& Humidity Data | 18 |
| 20          | Indoor Comfort Meter                   | 18 |
|             | Temperature & Humidity<br>Records      | 19 |
|             | "Feels Like" Temperature               | 19 |
|             | Customizable Alerts                    | 20 |

| SENSORS               |       | APPENDIX              |       | SUPPORT            |  |
|-----------------------|-------|-----------------------|-------|--------------------|--|
| Wind Cup Installation | 02    | Specifications        | 26    | We're Here to Help |  |
| Placement & Mounting  | 21-23 | Cautions & Statements | 26-29 | Factory Reset      |  |
| Rain Sensor Cleaning  | 24    | Warranty              | 29    | Stay in Touch      |  |
| Add-On Sensors        | 25    | Recycling & Disposal  | 29    |                    |  |

### SENSORS

11

12

12 12

29 29

29

### Initial Setup

### Installing the Wind Cups (if needed)

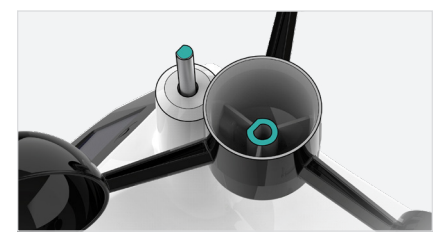

 Remove the Cyclone Sensor, Wind Cups, and Mini Screwdriver from the package. Take note of the flat edges located on the head of the Cyclone Sensor and underside of the Wind Cups.

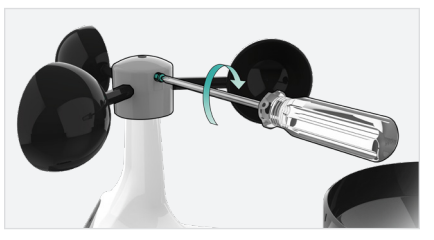

 Carefully tighten the screw on the side of the cups using the Mini Screwdriver. The screw should tighten into the flat edge of the post.

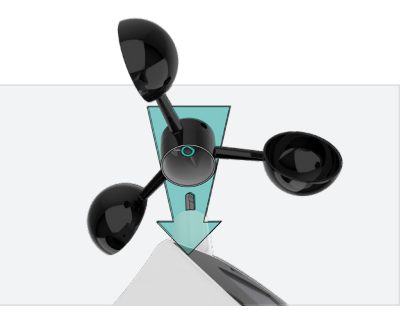

2. Align the flat edges and place the Wind Cups on top of the Cyclone Sensor.

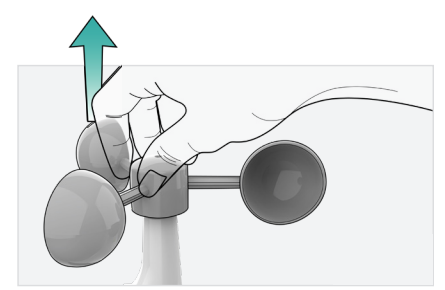

 When the screw is tight, gently pull up on the cups to ensure they are secure. If they pull off, start again with step two.

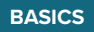

### Initial Setup

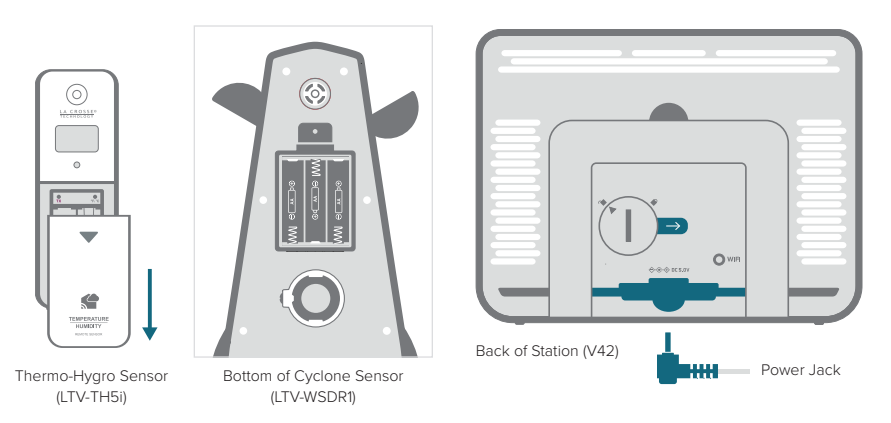

### Power Up

**Thermo-Hygro Sensor:** Install 2 fresh "AA" batteries according to polarity and replace battery cover. The blue LED light will flash when transmitting.

Cyclone Sensor: Install 3 fresh "AA" batteries according to polarity and replace battery cover.

Weather Station: Insert the 5V Power Adapter into an outlet, and then plug it into the Power Jack on the bottom of the station. Next, remove the Insulation Tab from the Station's Battery Compartment. About 30 seconds after powering the station on, it will automatically enter the Settings Menu. See page **07** for more details.

### Connecting to the App

# La Crosse View.

Stay connected to your home anytime, anywhere with the La Crosse View app.

Monitor your home environment and set custom alerts to notify you when conditions change.

Connecting your station is optional and the display will function as a standalone unit without the Wi-Fi connection. However, we recommend connecting during the initial setup, as it will save you time and allows access to some advanced features right away.

#### Download the La Crosse View App

Visit the App Store or Google Play Store to download the free La Crosse View app onto your mobile device.

#### Launch the App

Open the La Crosse View app. Follow the on-screen setup instructions to create an account, add new devices, and connect your station to your Wi-Fi network.

#### Connecting Your Station to the App

Now that you've created your La Crosse View account, it's time to add your station into your account and connect it to your home router using the La Crosse View app.

**NOTE:** For the steps listed on the next page, you'll need your Wi-Fi network name (SSID) and password. Make sure your mobile device is connected to the same Wi-Fi network.

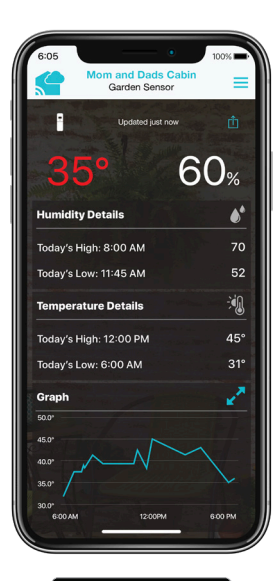

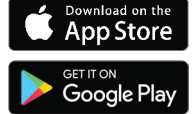

### Adding & Connecting Your Station to Wi-Fi

- 1. The La Crosse View app is required to connect the station to your Wi-Fi network. Download, install. and log into your La Crosse View account first.
- 2. Follow the initial app instructions or manually add the display into your account.

New User Initial Setup: When first setting up your station, the app will lead you through a series of instructions to help get your station added into your account and connected to your home Wi-Fi network.

Manually Add & Connect Display: After the initial walkthrough. stations can be added and connected via the Devices tab in the app's main menu. Simply tap the Add Device or + button at the bottom of the Devices page in the app.

- 3. Next, the app will prompt you to use your phone to scan the device ID barcode located on the back of the station. Please note, adding a device to your account and connecting it to Wi-Fi are two different steps. You can complete either step separately if you have any trouble.
- 4. When connected, the station will beep, and time and forecast information should populate on the display. The 🞇 indicator will also become solid.

### Checking Your Station's Wi-Fi Status

Press the SET button on the top of the station to view your Wi-Fi Status.

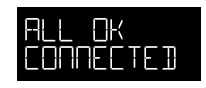

### ALL OK CONNECTED

Your station is connected to your Wi-Fi network and its data should be available on the station and in the app.

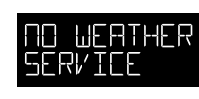

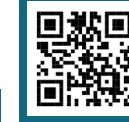

Your Internet weather and time services are not connecting. These should resolve on their own, please be patient.

#### NO WEATHER SERVICE LOST WIFI

Check the app for notifications.

LOST WIFI Check your router and network connections.

SEE APP TO CONNECT

#### Having Trouble Connecting to Wi-Fi?

The app should guide you through the best method for your Wi-Fi network and router. However, if you have trouble connecting, please go to: bit.ly/wifi\_questions or scan the QR code. This will explain additional connectivity options, including connecting by WPS or contacting our technical support team for further assistance.

### LA CROSSE VIEW

# Adding Your Sensors to the App

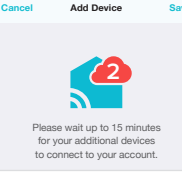

Upon getting the station connected to your Wi-Fi network, the app will explain how your connected sensor should be brought in. Within the next 15 minutes, you should receive an Add Device notification in your app. This is indicated by the Red Cloud and the numbers inside of it. Tap this icon to begin adding your sensor into the app.

### Manually Add Your Sensors to the App\*

- 1. Open your La Crosse View app. On the Main Menu, scroll to ADD/EDIT and select DEVICES
- 2. On the Devices page, select the ADD DEVICE or PLUS (+) button.
- 3. Scan the Barcode on your Sensor or type in the Device ID manually.
- 4. Confirm the sensor image and Device ID and add a Device Name and Location Name, Select DONE

allunits

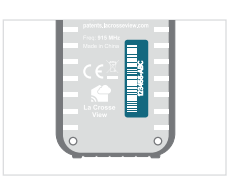

▲ Back of Thermo-Hygro Sensor Bottom of Cyclone Sensor

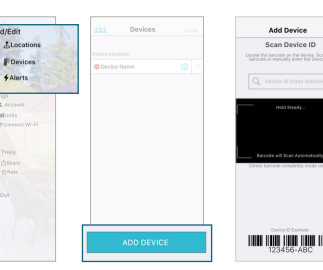

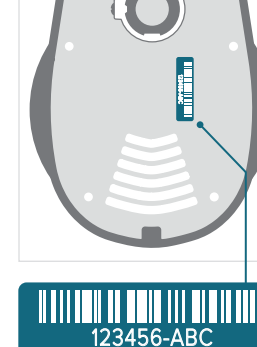

\* This step is only required if you do not receive the Add Device notification within the app.

Prior to mounting/positioning your sensors, make sure your station is receiving sensor data.

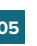

BASICS

### Station Settings

About 30 seconds after powering the station on, it will automatically enter the Settings Menu. Use the steps below to navigate the menu and get your station working the way you'd like.

### Navigating the Settings Menu

- ALERTS SENSOR TEMP. \_ SET + WIND RAIN
- To manually set language, time/date, and other settings, hold the SET button to enter the Settings Menu.

### ALERTS SENSOR TEMP. - SET + WIND RAIN

2. Use the +/- buttons on the top of the station to adjust the values.

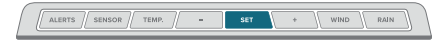

3. Press the **SET** button to confirm your selection and move to the next setting.

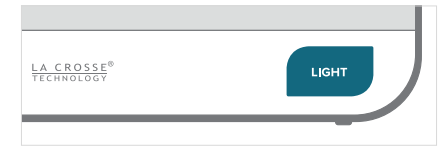

 You may exit the Settings Menu at any time by pressing the LIGHT button on the front of the station.

### Settings Menu Order

- Greeting/HELLO
- Language (English/Spanish/French/German)
- Beep ON/OFF
- 12/24 Hour Time Format
- Hour | Minute | Year | Month | Date
- Calendar Order Month/Date or Date/Month
- Temperature Units (Fahrenheit/Celsius)
- Temperature Decimal ON/OFF
- Wind Speed Units (MPH/KPH)
- Wind Direction (Letters/Degrees)
- Rainfall (Inches or Millimeters)
- THANK YOU

**Important:** Settings such as language and units of measure must be set manually within the station's Settings Menu. These are not controlled by the La Crosse View app.

- The language selected will affect menu instructions as well as weekday and month readouts.
- Weekday will set automatically after year, month, and date settings are adjusted.
- When in 24 hour time format, seconds will show in place of AM/PM markings.
- If you're connected to Wi-Fi, the time/date will automatically update from the Internet. See pages **04-06** for more info.

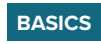

### Buttons

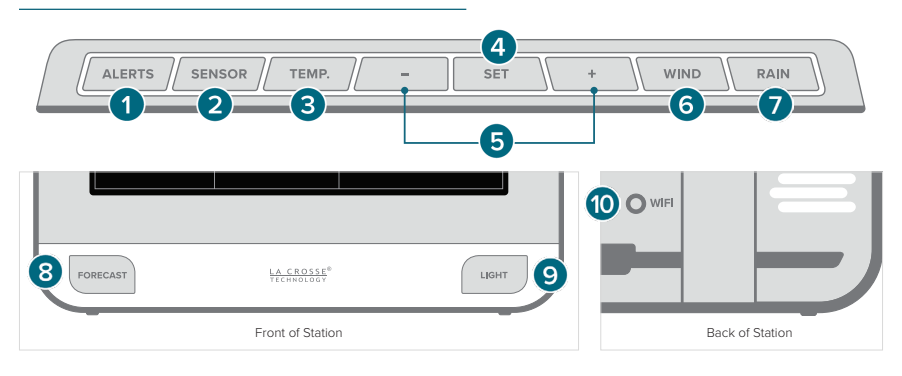

- 1. ALERTS: Hold to enter Alert Settings. Press to confirm and move to next item. Use the + or buttons to arm or disarm an alert.
- 2. SENSOR: Press to view sensor ID numbers. While viewing, hold the MINUS (-) button delete the sensor.
- 3. TEMP: Press to view Temp. & Humidity History. While viewing, hold the MINUS (-) button to reset history value. Hold to search for Outdoor Sensor.
- 4. SET: Press to view Wi-Fi status. Hold to enter the Settings Menu.
- 5. PLUS/MINUS (+/-): Use to adjust values. When in Alert Settings, press to arm/disarm alert.
- 6. WIND: Press to view Wind Speed History. While viewing, hold the MINUS (-) button to reset the history value.
- 7. RAIN: Press to view Rain History. While viewing, hold the MINUS (-) button to reset the history value.
- 8. FORECAST: Press to see Daily or Hourly Forecast. Hold to auto-scroll forecast data.\*
- 9. LIGHT: Press to adjust backlight or to exit settings. Hold to enter Auto-Dim settings.
- 10. WIFI: Press during initial setup for Wi-Fi Connection. Hold to re-enter Configuration Mode and clear previous Wi-Fi settings.

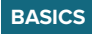

## LCD Display Brightness

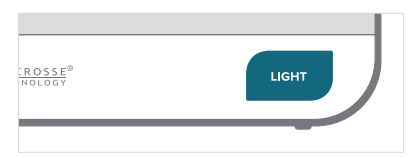

### Adjusting the LCD Display Brightness

Press and release the **LIGHT** button on the front of the station to adjust the backlight intensity. There are 4 brightness levels, plus an off option.

### Auto-Dim Settings

Program your display to automatically dim during preselected times.

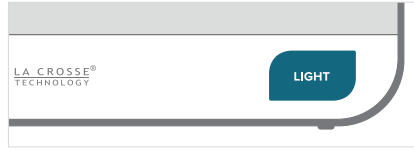

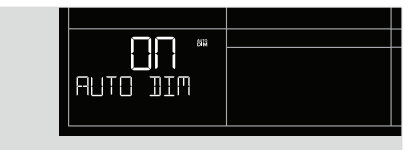

2. Press the +/- buttons to turn the Auto-Dim

feature on/off Press LIGHT to confirm

1. Hold the **LIGHT** button to enter the Auto-Dim Settings Menu.

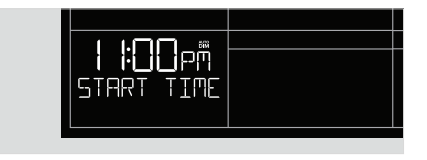

3. Press the +/- buttons to adjust the starting hour. Press LIGHT to confirm.

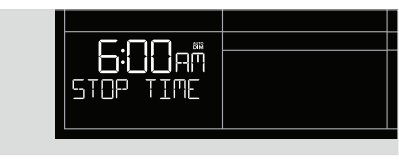

- 4. Press the +/- buttons to adjust the stopping hour Press LIGHT to confirm and exit
- Note: Only the hour can be set. The Auto-Dim Icon (ADD) will appear on the LCD when the Auto-Dim feature is activated.

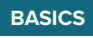

### Time & Calendar Display

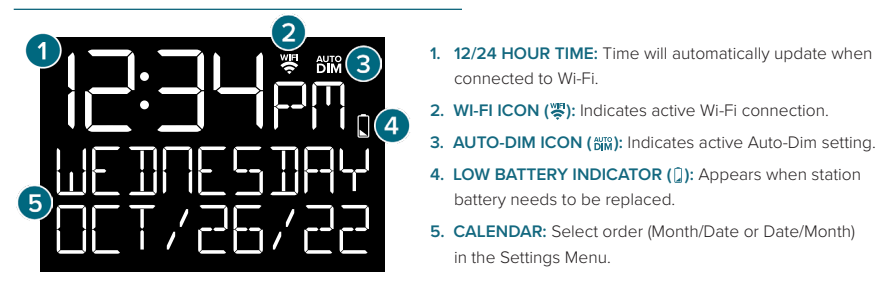

### Data Stream Technology®

Data Streams allow you to see additional AccuWeather information in the time & calendar section on the LCD. Learn how to set these up in our video here: bit.ly/datastream\_vid

connected to Wi-Fi.

in the Settings Menu.

battery needs to be replaced.

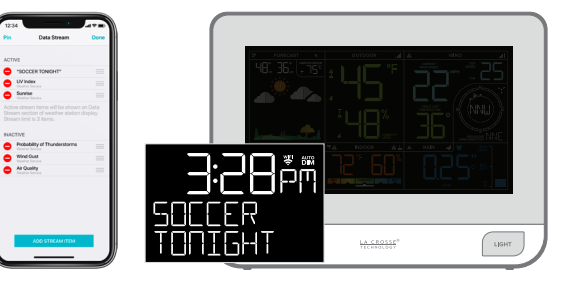

#### **Stream Options Examples:**

- UV Index
- Sunrise/Sunset Times
- Chance of Thunderstorms
- Air Quality
- Personal Message

Check the La Crosse View app for a comprehensive list of Data Stream options.

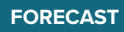

### Viewing Your Forecast Data

When using as a standalone station, the display uses changes in barometric pressure to predict your weather to come. This is represented by the 6 forecast scenes below. High and low temperatures will come from the Thermo-Hygro Sensor.

Watch our Forecast Icon Video for more details: bit.ly/forecast\_vid

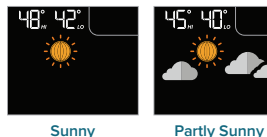

11

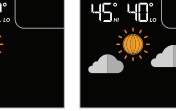

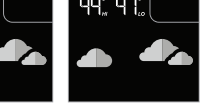

Clouds

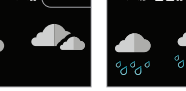

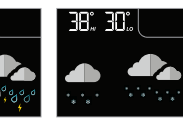

T-Storms

Rain

Snow

When connected to Wi-Fi, the station will receive additional weather icons, chance of precipitation values. and future forecast information. These enhanced features are powered by: AccuWeather

#### Additional forecast scenes include:

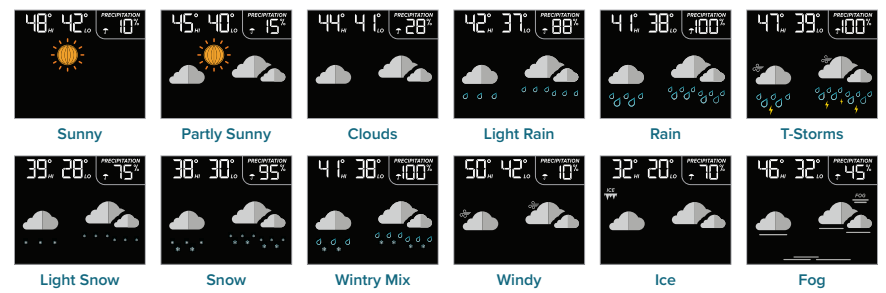

Note: The Forecast loons may not represent your current weather. They are a future prediction of weather to come over the next 12 hours.

Tip: The 7 icon will appear in the top left corner of the forecast section when your display is connected and receiving AccuWeather forecast data

### FORECAS'

### Viewing Your Forecast Data

#### Viewing Extended Forecast

Press and release the FORECAST button to toggle through your next 12 hours and next 7 days of forecast data.\*

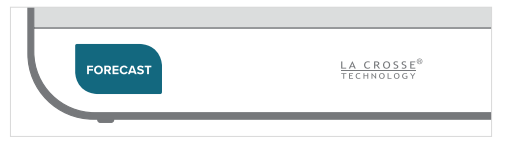

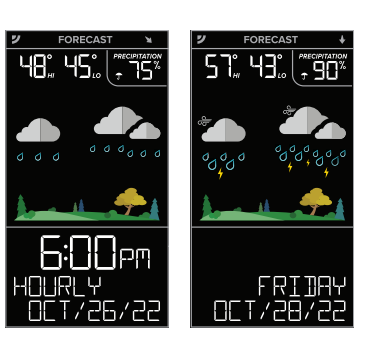

Extended Forecast Examples

#### Moon Phase

When clear or partly clear conditions are predicted, the sun icon will show during davlight hours (7:00am to 6:59pm) and the moon phase icon will show during nighttime hours (7:00pm to 6:59am).\* The times the sun and moon icons appear are pre-programmed and cannot be adjusted.

| This station displays 12                  | phases based on the lur                  | har calendar:                 |
|-------------------------------------------|------------------------------------------|-------------------------------|
| New Moon                                  | <ul> <li>First Quarter</li> </ul>        | • Full Moon                   |
| <ul> <li>Small Waxing Crescent</li> </ul> | <ul> <li>Small Waxing Gibbous</li> </ul> | <ul> <li>Large Wan</li> </ul> |
| <ul> <li>Large Waxing Crescent</li> </ul> | <ul> <li>Large Waxing Gibbous</li> </ul> | <ul> <li>Small Wan</li> </ul> |

- II Waxing Crescent Small Waxing Gibbous
- Large Waxing Gibbous e Waxing Crescent

- Last Quarter
- Large Waning Gibbous Large Waning Crescent
- Small Waning Gibbous Small Waning Crescent

\* The station must be connected Wi-Fi to activate the extended forecast and day/night forecast features.

#### Seasonal Trees

The foliage scene in the forecast section changes seasonally. The dates are pre-programmed.

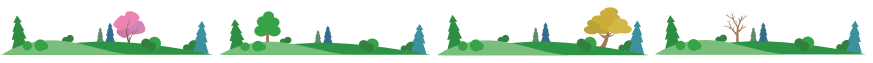

Spring (March 20th to June 20th) Summer (June 21st to Sept. 20th)

Fall (Sept. 21st to Dec. 20th) Winter (Dec. 21st to March 19th)

| <b>†</b> |      | +      |      | ♦     |
|----------|------|--------|------|-------|
| Rapid    | Slow | Steady | Slow | Rapid |

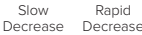

Trend Arrows

The Trend Arrows represent changes in pressure over the past 3 hours.

WIND

## Viewing Wind Data

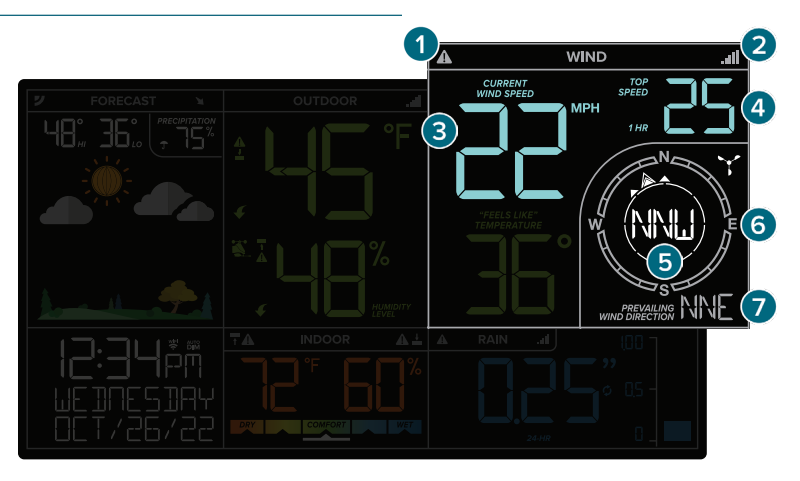

- 1. WIND SPEED ALERT (A): Appears if a wind speed alert is set & active.
- 2. RECEPTION INDICATOR (a): Indicates if the station is receiving data from the Cyclone Sensor.
- 3. CURRENT WIND SPEED: The top wind speed in the past 31 seconds.
- 4. TOP WIND SPEED: The top wind speed in the past 60 minutes.
- 5. CURRENT WIND DIRECTION: Choose between cardinal points (letters) or degrees in the Settings Menu.
- 6. COMPASS ROSE: Displays cardinal direction with animated arrows (16 directions total).
- 7. PREVAILING DIRECTION: Prevailing Wind Direction over the past hour.

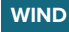

### Wind Speed Records

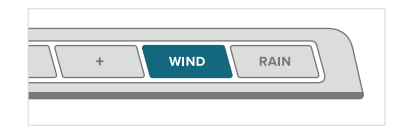

#### Viewing Wind Speed Records

Press and release the **WIND** button on the top of the station to toggle through wind speed records with time and date stamps.

This station measures high wind speed records for the past 24 hours, 7 days, 1 month, and 1 year.

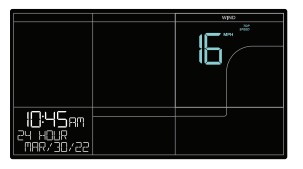

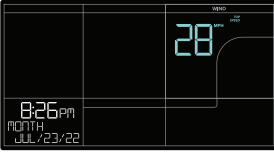

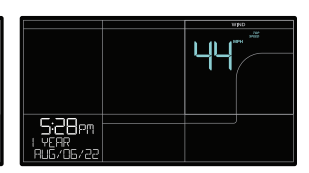

24 Hour Record Example

1 Month Record Example

1 Year Record Example

14

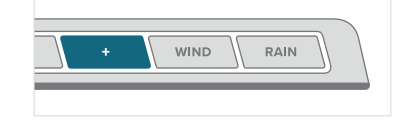

When viewing the monthly record, press and release the **PLUS (+)** button to toggle through the current month and past 11 months of top speed records.

### **Reset Wind Records**

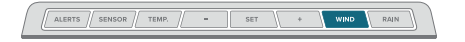

Press and release the **WIND** button to view wind speed records.

ALERTS SEMSOR TEMP. SET . WIND RAIN

Next, hold the **MINUS (-)** button until dashes appear on the LCD. This reading will now reset to the current wind value.

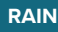

### Viewing Rain Data

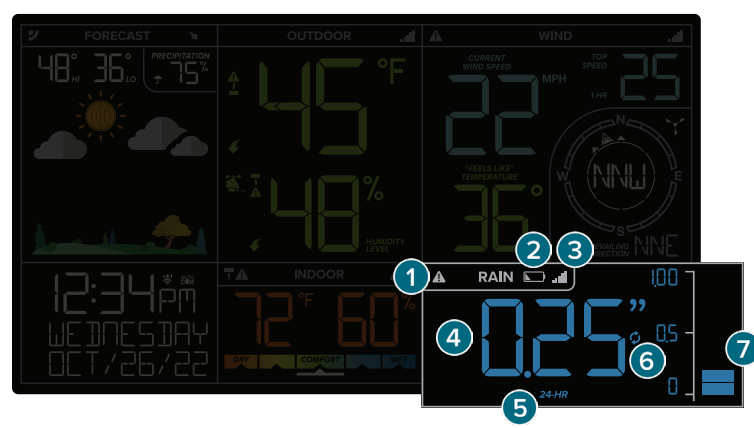

- 1. RAIN ALERT (A): Appears if a rain alert is set & active.
- 2. LOW BATTERY INDICATOR ( ): Indicates the batteries in the Cyclone Sensor should be replaced soon.
- 3. RECEPTION INDICATOR ( and ): Indicates if the station is receiving data from the Cyclone Sensor.
- 4. RAINFALL READING: Current rainfall total.
- 5. RAIN INTERVAL: Indicates rain time interval currently shown on the display (1 hour, 24 hours, 7 days, month, year, and total since start up).
- 6. AUTO-SCROLL ICON ( $\phi$ ): Icon will appear when the rain readings auto-scroll setting is active.
- 7. RAIN GRAPH: A visual representation of your rainfall totals.

### RAIN

### Viewing Rain Data

### **Rain Graph**

The Rain Graph has 10 segments which change based on rainfall totals. The scale values automatically adjust when over 1-inch (25.4 mm) of rain is measured.

**Note:** If over 70 Inches (999 mm) is measured, the graph will appear full.

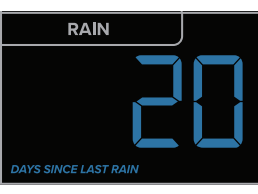

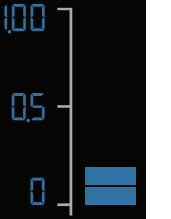

6 | 4 -

Up to 1" Example Each Segment Equals 0.1" Over 1" Example Each Segment Equals 0.4"

### **Days Since Last Rain**

- After 24 hours of no rainfall, the station will start counting days without rain.
- Rainfall readings can be viewed by pressing the rain button.
- When new rainfall occurs, your station will automatically switch back to the last rainfall reading viewed.

### Rainfall Auto-Scroll Option

Program your station to toggle through all available rainfall data.

| RUTOSEROLL |  |
|------------|--|
|            |  |
|            |  |

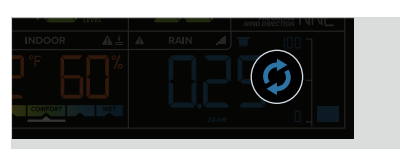

Press and release the **RAIN** button until AUTOSCROLL appears on the LCD.

The Auto-Scroll Icon () located in the rain section will appear when active.

To deactivate the Auto-Scroll option, press and release the **RAIN** button until the Auto-Scroll Icon ( $\mathcal{G}$ ) disappears. The station will stay on your current selection.

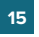

### Rainfall Records

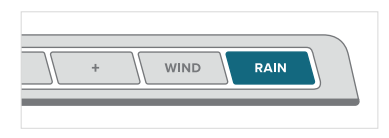

### Viewing Rainfall Records

Press and release the RAIN button on the top of the station to toggle through rainfall records with time and date stamps.

### Example Rainfall Records

See rainfall records for the past hour, 24 hours, 7 days, month, year, and total since start up.

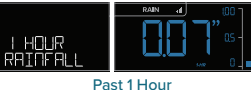

Updates Every 5 Minutes

Resets at the Start of Every Month

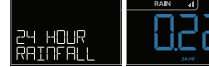

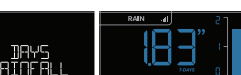

Past 24 Hours

Running Total | Updates Every Hour

7 Davs Last 7 Days | Updates at Midnight

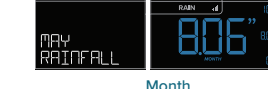

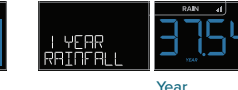

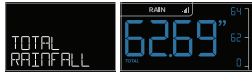

Total Total Rainfall Since Powered On or Reset

When viewing the monthly record, press and release the PLUS (+) button to toggle through the current month and past 11 months of rainfall records.

Resets at the Start of the Calendar Year

### Reset Rainfall Records

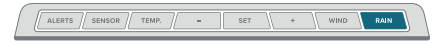

Press and release the **RAIN** button to view rainfall records.

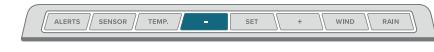

Next, hold the MINUS (-) button until dashes appear on the LCD. This reading will now reset to the current rainfall value

### **TEMPERATURE & HUMIDITY**

### Viewing Temperature & Humidity Data

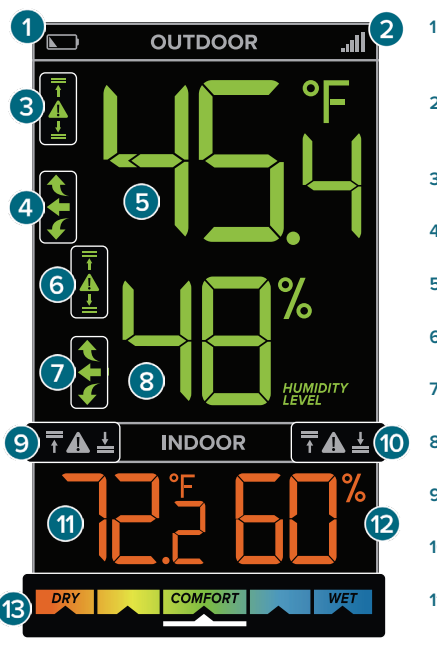

Indoor Comfort Meter (5 Levels): The white arrow at the bottom of the meter indicates current comfort level.

- 1% to 25%RH: Very Dry 76% to 83%RH: Wet
- · 26% to 39%RH: Dry 84% to 99%RH: Very Wet
- 40% to 75%RH: Comfortable

### LOW BATTERY INDICATOR (

Indicates the batteries in the Thermo-Hygro Sensor should be replaced soon.

Indicates if the station is receiving data from

the Thermo-Hygro Sensor.

- 3. OUTDOOR TEMPERATURE ALERT ICONS (A) Appear if a high  $(\overline{\uparrow})$  or low  $(\underline{\downarrow})$  alert is set & active.
- 4. OUTDOOR TEMPERATURE TREND ARROWS Indicate temperature trend over the past 3 hours
- 5. OUTDOOR TEMPERATURE Current outdoor temperature
- 6. OUTDOOR HUMIDITY ALERT ICONS (A) Appear if a high  $(\overline{\uparrow})$  or low  $(\underline{\downarrow})$  alert is set & active.
- 7. OUTDOOR HUMIDITY TREND ARROWS Indicate humidity trend over the past 3 hours
- 8. OUTDOOR HUMIDITY Current outdoor humidity
- 9. INDOOR TEMPERATURE ALERT ICONS (A) Appear if a high  $(\overline{+})$  or low  $(\underline{+})$  alert is set & active.
- 10. INDOOR HUMIDITY ALERT ICONS (A) Appear if a high  $(\overline{+})$  or low  $(\underline{+})$  alert is set & active.
- 11. INDOOR TEMPERATURE

Current indoor temperature

12. INDOOR HUMIDITY

Current indoor humidity

13. INDOOR COMFORT METER

Indicates comfort based on indoor humidity

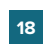

### **TEMPERATURE & HUMIDITY**

### Temperature & Humidity Records

7. Indoor High Humidity

8. Indoor Low Humidity

11. Dew Point

9. "Feels Like" High Temperature

10. "Feels Like" Low Temperature

### Viewing Temperature & Humidity Records

Press and release the **TEMP.** button to toggle through indoor/outdoor records with time and date stamps.

#### **Records Viewing Order**

- 1. Outdoor High Temperature
- 2. Outdoor Low Temperature
- 3. Outdoor High Humidity
- **4.** Outdoor Low Humidity
- 5. Indoor High Temperature
- 6. Indoor Low Temperature

#### **Reset Temperature & Humidity Records**

ALERTS SENSOR TEMP. \_ SET + WIND RAIN

Press and release the **TEMP.** button to view temperature and humidity records.

### "Feels Like" Temperature

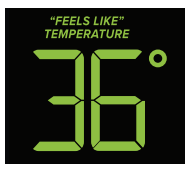

- This reading indicates both Wind Chill and Heat Index values when conditions are met.
- Wind Chill: When temperature is below 50°F (10°C) and there is 5 MPH (8 KPH) of sustained wind speed.
- Heat Index: When temperature is above 80°F (27°C).
- Current Temperature When the temperature is between 51°F and 79°F (10.5°C and 26.1°C), the readings will remain the same as the outdoor value regardless of wind speed.

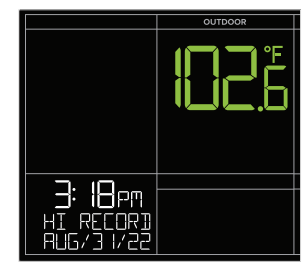

Outdoor High Temperature Record Example

ALERTS SENSOR TEMP. - SET + WIND RAIN

Next, hold the **MINUS (-)** button until dashes appear on the LCD. This reading will now reset to the current value.

### ALERTS

### Customizable Alerts

#### Setting Custom Alerts

- 1. Hold the ALERTS button to enter the Alert Settings Menu.
- Use the +/- buttons to activate/deactivate individual alerts, or press the ALERTS button to skip to the next option.
- Once activated, use the +/- buttons to adjust the values. Press the ALERTS button to confirm and move forward.

6. Outdoor Low Humidity

7. Indoor High Temperature

8. Indoor Low Temperature

9. Indoor High Humidity

10. Indoor Low Humidity

#### Alert Setting Order

- 1. High Wind Speed
- 2. 24 Hour Rainfall
- Outdoor High Temperature
   Outdoor Low Temperature
- 4. Outdoor Low Temperature
- 5. Outdoor High Humidity

### Activating/Deactivating Alerts

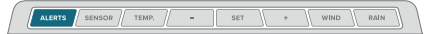

Hold the ALERTS button to enter alert settings.

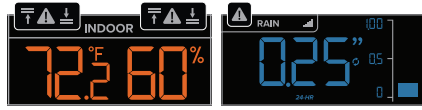

Active alerts are indicated by the  $\blacktriangle$  and  $\overline{\uparrow}/\underline{\downarrow}$  icons located in their respective sections on the LCD.

Note: The default setting for alerts is OFF.

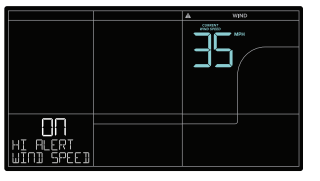

High Wind Speed Alert Example

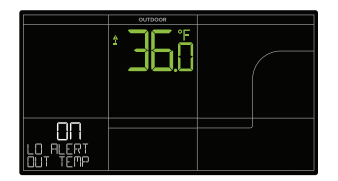

Outdoor Low Temperature Alert Example

20

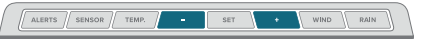

Use the +/- buttons to activate/deactivate alerts.

#### **Triggered Alerts**

- When an alert value is reached, the corresponding value and alert icon will flash on screen.
- The station will also beep 5 times each minute until the value moves out of the alert range. Press any button to stop the alert sound.
- Alerts set on the station are separate from those created within the app.

### Sensor Placement & Mounting

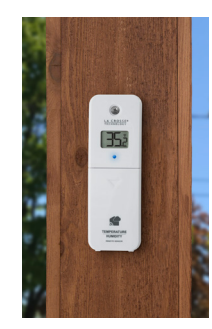

#### For Accurate Thermo-Hygro Sensor Measurements

- Use the hole at the top to hang your sensor from the back using a nail. Or, insert one mounting screw through the front of your sensor.
- Mount your sensor on a north-facing wall or in a shaded area. Under an eave or deck rail is preferred to avoid inaccurate readings from the sun.
- The maximum wireless transmission range to the station is up to 400 feet (121 meters) in open air, not including walls or floors.
- Be sure your sensor is mounted vertically, to allow moisture to drain out properly.
- · For online video instruction visit: bit.ly/th\_sensor\_mounting

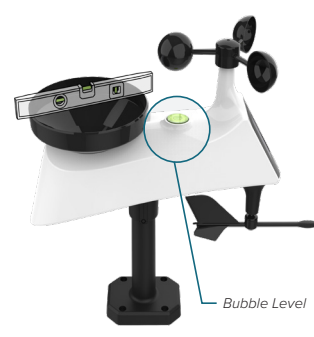

#### For Accurate Cyclone Sensor Measurements

- Use the built-in Bubble Level to ensure the Cyclone Sensor (especially the rain gauge) is mounted level.
- Ensure the Solar Panel is facing to the South. This helps optimize battery life and transmit correct wind direction data.
- Ideally, the Cyclone Sensor should be mounted on the tallest object in your area. Avoid positioning the sensor parallel or below eaves, roof lines, trees, or other objects that may obstruct wind and rain readings.
- Make sure all the screws on the Mounting Bracket, Wind Cups, Wind Vane, and Battery Compartment are securely fastened.
- The Cyclone Sensor should be mounted with the Wind Cups on the top. See page 02 for wind cup installation information.

### SENSORS

### Cyclone Sensor Mounting

#### **Basic Installation**

Fence posts, poles, decks, and mailboxes are common mounting options due to their convenience. Many users prefer these types of locations as the data they provides is accurate from their ground level. However, because the wind in these spots is often affected by obstructions, the readings may differ when compared to local reporting stations.

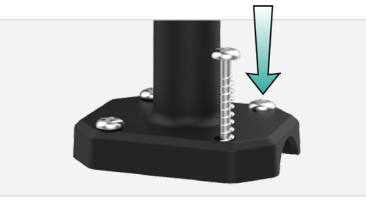

 Mount the Mast to a flat surface with the four provided screws.

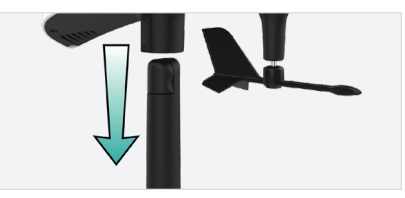

**2.** Place the Cyclone Pro Sensor on top of the Mast. Ensure the Solar Panel is facing south.

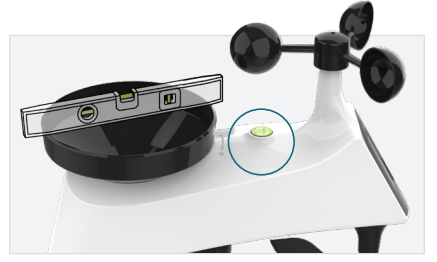

**3.** Check the integrated Bubble Level or use your own across the Rain Funnel to ensure the sensor is level.

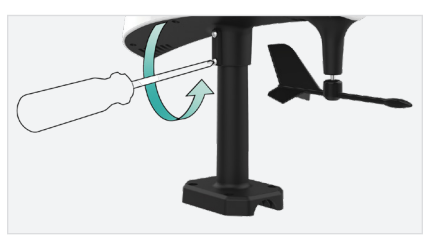

 Secure the Cyclone Sensor to the Mast by tightening the screws on the side. After screws are tightened, double check the sensor has remained level through the installation process.

### SENSORS

### Cyclone Sensor Mounting

#### **Flexible Installation**

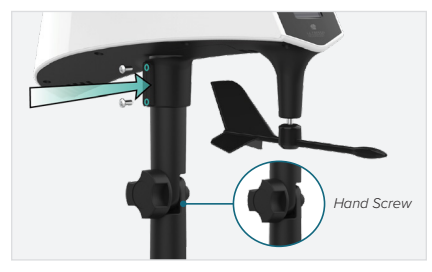

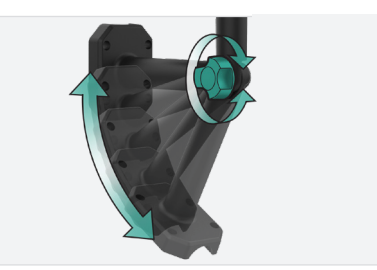

Install the Hand Screw to the bracket, then Secure the Cyclone Sensor to the Mast by tightening the screws on the side. This configuration allows you to attach the sensor to angled locations and easily make adjustments to ensure the Mast and Sensor are level.

### Advanced Installation

Some advanced installation options include tripods, wall mounts, chimney mounts, and many others. Any of these can be combined with U-bolts for attachment onto a tall cylindrical conduit using our Adjustable Base. These options will require additional equipment and possibly professional help for best results.

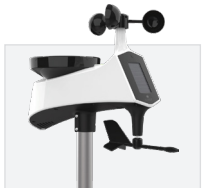

Freestanding Pole Setup 1" Maximum Outside Pole Diameter

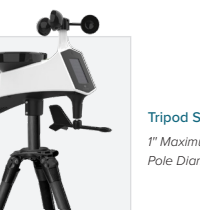

Tripod Setup Example 1" Maximum Outside Pole Diameter

### SENSORS

### Cleaning the Rain Sensor

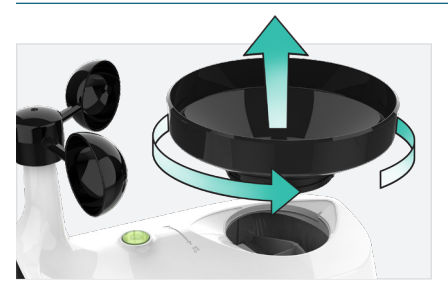

**1.** Remove the Rain Funnel by firmly twisting the funnel counter-clockwise and lifting up.

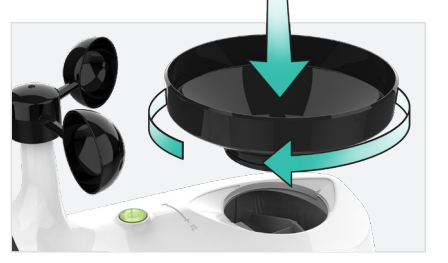

**3.** After cleaning, re-install the Rain Funnel by placing it back into the sensor and twisting clockwise until secure.

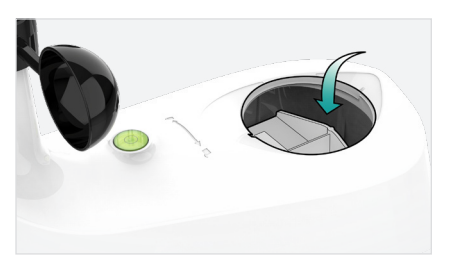

2. Clear any leaves, insects, or other debris to allow the Rain Tipper to rock freely. Check and clear the Drainage Holes located on the underside of the sensor.

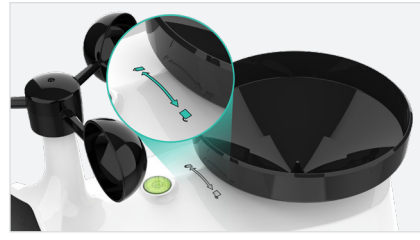

 You should feel the funnel lock into place when one of the arrows lines up with the center of the Lock/Unlock Line.

Tip: Remove the Cyclone Sensor's batteries before cleaning to avoid accidental rain readings.

### Featured Add-On Sensors

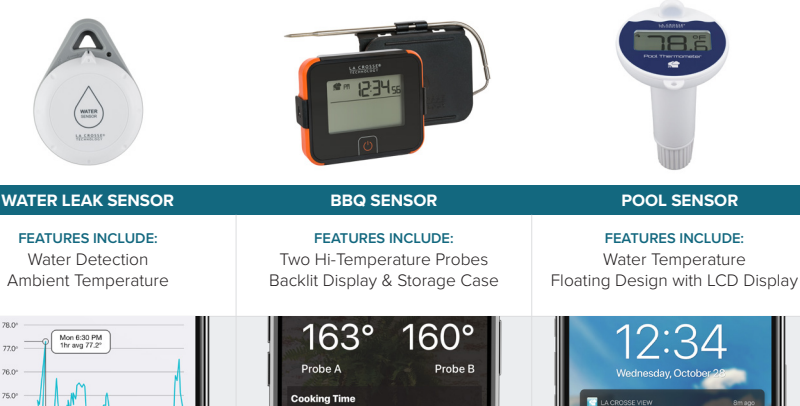

Martin

App Screenshot

**USE CASE:** Place under the kitchen sink or in the basement and receive an alert when moisture is detected.

Model Number: LTV-WL1

25

| App Screenshot                                                                                   |
|--------------------------------------------------------------------------------------------------|
| <b>USE CASE:</b> Set independent timers<br>and alerts to monitor two steaks at<br>the same time. |
|                                                                                                  |

Model Number: LTV-BBQ1

### Expand Your System to Suit Your Needs

Find more add-on sensor options by scanning the QR code or visiting: <u>bit.ly/add-on\_sensors</u>

Probe A

0:04:27

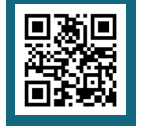

POOL SENSOL

App Screenshot

USE CASE: Place in a pool or hot

tub to keep an eye on changes in

water temperature.

Model Number: LTV-POOLv2

### APPENDIX

### Specifications

#### STATION (V42/BP73736)

- Indoor Temperature Range: 32°F to 122°F (0°C to 50°C)
- Indoor Humidity Range: 10 to 99%RH
- Power Requirements: 5.0V Adapter (included)
   + Battery Backup: 1 "CR2032" Coin Cell Battery (included) Saves time/date when station is unplugged

The plug on the power adapter is intended to serve as the disconnect device, the socket-outlet shall be installed near the equipment and shall be easily accessible.

- Dimensions: 8.30 in. L x 1.13 in. W x 6.33 in. H (21.09 cm L x 2.88 cm W x 16.09 cm H)
- LCD Brightness: 4 Intensity Levels + OFF (Programmable Auto-Dim Backlight Option)
- Language Options: English, Spanish, French, and German (Translation Available for Menus & Calendar)

#### Wi-Fi NETWORK REQUIREMENTS

- Broadcast Frequency: 2.4GHz (802.11 b/g/n)
- Network Name/Password: Must Not Exceed
   45 Characters
- Network Speed: Must Be Greater than 1 Mbps

Note: If you have a multi-band router, this device will connect to the **2.4GHz** band when connecting to Wi-Fi.

#### MOBILE REQUIREMENTS

- · Apple phones require iOS with cellular or Wi-Fi service.
- Android phones require Android OS with cellular or Wi-Fi service.

#### CYCLONE SENSOR (LTV-WSDR1)

- Wind Speed Range: 0 to 111 mph (0 to 178 kph)
- Rainfall Range: 0 to 393.6 Inches (0 to 9999 mm)
- Transmission Range: 400 feet (121 meters) open air
- Power Requirements: 3 "AA" Batteries (not included)
- Update Interval: Every 31 Seconds
- Dimensions: 13.77 in. L x 5.15 in. W x 17.44 in. H (35 cm L x 13.1 cm W x 44.3 cm H) with Bracket
- Dimensions: 13.77 in. L x 5.15 in. W x 9.13 in. H (35 cm L x 13.1 cm W x 23.2 cm H) without Bracket

#### THERMO-HYGRO SENSOR (LTV-TH5i)

- Outdoor Temperature Range: -40°F to 140°F (-40°C to 60°C)
- Outdoor Humidity Range: 10 to 99%RH
- Transmission Range: 400 feet (121 meters) open air
- Update Interval: Every 51 Seconds
- · Power Requirements: 2 "AA" Batteries (not included)
- Dimensions: 1.97 in. L x 0.75 in. W x 5.73 in. H (5.0 cm L x 1.91 cm W x 14.55 cm H)

The manufacturer is not responsible for any radio or TV interference caused by unauthorized changes or modifications to this equipment. Such changes or modifications could void the user authority to operate the equipment.

All rights reserved. This manual may not be reproduced in any form, even in part, or duplicated or processed using electronic, mechanical or chemical process without the written permission of the publisher.

This booklet may contain errors or misprints. The information it contains is regularly checked and corrections are included in subsequent editions. We disclaim any responsibility for any technical error or printing error, or their consequences. All trademarks and patents are recognized.

Apple and the Apple logo are trademarks of Apple Inc., registered in the U.S. & other countries. App Store is a service mark of Apple Inc. Google Play and the Google Play logo are trademarks of Google Inc. Visit www.lacrossetechnology.com/patents for patent information 26

Note: Add-On Sensor data is only available in the app.

### Coin Cell Battery

#### Replace the Coin Cell Battery \pm

- 1. Use a coin to turn the battery cover to the left to remove it.
- 2. Pull back the metal pin and gently remove the battery.
- Insert a fresh CR2032 battery with the + side up and snap it into place.
- Replace the battery cover and use the coin to turn it to the right to lock.

#### **Battery Replacement Instructions**

When batteries of different brand or type are used together, or new and old batteries are used together, some batteries may be over-discharged due to a difference of voltage or capacity. This can result in venting, leakage, and rupture and may cause personal injury.

- Always purchase the correct size and grade of battery most suitable for the intended use.
- Always replace the whole set of batteries at one time, taking care not to mix old and new ones, or batteries of different types.
- Clean the battery contacts and also those of the device prior to battery installation.
- Ensure the batteries are installed correctly with regard to polarity (+ and -).
- Remove batteries from product during periods of non-use. Battery leakage can cause corrosion and damage to this product.
- Remove used batteries promptly.
- For recycling and disposal of batteries, and to protect the environment, please check the internet or your local phone directory for local recycling centers and/or follow local government regulations.

#### 

- 1. This product contains a coin cell battery.
- 2. If swallowed, it could cause severe injury or death in just 2 hours.
- 3. Seek medical attention immediately.

#### WARNING: KEEP BATTERIES OUT OF REACH OF CHILDREN

- Swallowing may lead to serious injury in as little as 2 hours or death, due to chemical burns and potential perforation of the esophagus.
- If you suspect your child has swallowed or inserted a coin cell battery, immediately seek urgent medical assistance.
- Examine devices and make sure the battery compartment is correctly secured, e.g. that the screw or other mechanical fastener is tightened.
- 4. Do not use if compartment is not secure.
- 5. Dispose of used coin cell batteries immediately and safely.
- 6. Flat batteries can still be dangerous.
- Tell others about the risk associated with coin cell batteries and how to keep their children safe.

### WARNING: CHOKING HAZARD—Small Parts Not for children under 3 yrs.

### California Residents

WARNING: This product can expose you to chemicals including acrylonitrile, butadiene, and styrene, which are known to the State of California to cause cancer and birth defects or other reproductive harm. For more information, go to: www.P65Warnings.ca.gov APPENDIX

### FCC Statement

This equipment has been tested and found to comply with the limits for a Class B digital device, pursuant to part 15 of the FCC Rules. These limits are designed to provide reasonable protection against harmful interference in a residential installation. This equipment generates, uses and can radiate radio frequency energy and, if not installed and used in accordance with the instructions, may cause harmful interference to radio communications. However, there is no guarantee that interference will not occur in a particular installation. If this equipment does cause harmful interference to radio or television reception, which can be determined by turning the equipment off and on, the user is encouraged to try to correct the interference by one or more of the following measures:

- · Reorient or relocate the receiving antenna.
- Connect the equipment into an outlet on a circuit different from that to which the receiver is connected.

#### FCC Radiation Exposure Statement

This device complies with FCC radiation exposure limits set forth for an uncontrolled environment and it also complies with Part 15 of the FCC RF Rules. This equipment must be installed and operated in accordance with provided instructions and the antenna(s) used for this transmitter must be installed to provide a separation distance of at least 20 cm from all persons and must not be co-located or operating in conjunction with any other antenna or transmitter. End-users and installers must be provided with antenna installation instructions and consider removing the no-collocation statement.

### Canada Statement

This device contains licence-exempt transmitter(s)/ receiver(s) that comply with Innovation, Science and Economic Development Canada's licence-exempt RSS(s).

Operation is subject to the following two conditions: (1) This device may not cause interference; and

(2) This device must accept any interference, including interference that may cause undesired operation of the device.

- · Increase the separation between the equipment and receiver.
- Consult the dealer or an experienced radio/TV technician for help.

#### This device complies with Part 15 of the FCC Rules. Operation is subject to the following two conditions:

(1) This device may not cause harmful interference, and

(2) This device must accept any interference received, including interference that may cause undesired operation.

Caution: Any changes or modifications not expressly approved by the party responsible for compliance could void the user's authority to operate the equipment.

The device meets the exemption from the routine evaluation limits in section 2.5 of RSS 102 and compliance with RSS-102 RF exposure, users can obtain Canadian information on RF exposure and compliance. This transmitter must not be co-located or operating in conjunction with any other antenna or transmitter. This equipment should be installed and operated with a minimum distance of 20 centimeters between the radiator and your body.

Designed in La Crosse, Wisconsin • Made in China • Printed in China • DC 082422

#### SUPPORT

# Having Trouble? We're here to help.

Use the links below to find additional resources or reach out to our staff directly.

Self-Help: bit.ly/v42\_support • Online: bit.ly/contact\_techsupport

Phone: 1.844.200.8752 • Representatives are available Monday-Friday, 8am-6pm CST

### Warranty

La Crosse Technology, Ltd. provides a 1-year limited time warranty (from date of purchase) on this product, relating to manufacturing defects in materials and workmanship.

For full warranty details, visit:

www.lacrossetechnology.com/pages/warranty

La Crosse Technology, Ltd. 2830 S. 26th Street, La Crosse, Wisconsin 54601

### Factory Reset

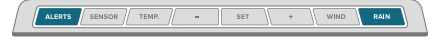

If you are experiencing issues, press and hold the **ALERTS** and **RAIN** buttons down together until the display beeps. You do not need to remove the coin cell battery to reset the station. All records will be lost when a factory reset is performed.

# Recycling & Disposal

Please consider the environment when deciding to dispose of this product. Although household electronics are generally safe to use on a daily basis, incorrect disposal can cause negative and potentially irreversible impacts on our environment.

Check with local donation centers to see if your product can be donated for future use. If disposal is the only option, federal agencies, local governments, and certified retailers may have electronic recycling programs in place. Programs may vary based on location.

### Stay in Touch

Ask questions, watch setup videos, and provide feedback on our social media outlets.

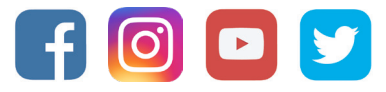

Follow La Crosse Technology on Facebook, Instagram, YouTube, and Twitter.

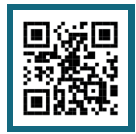

Scan for

Self-Help